# N4/T4 Enflasyon Düzeltme İşlemi Kullanıcı Bilgilendirme Dokümanı

Netsim Yazılım A.Ş. - 27.03.2024

## 1. Enflasyon düzeltmesi bilgisi

İlk kez 17/12/2003 tarihli ve 5024 sayılı Vergi Usul Kanunu, Gelir Vergisi Kanunu ve Kurumlar Vergisi Kanununda Değişiklik Yapılması Hakkında Kanun ile hayatımıza girmiştir.

Buna göre, Enflasyon düzeltmesi ile ilgili olarak 5024 sayılı Kanun ikili bir yaklaşım getirmiştir.

- 213 sayılı Vergi Usul Kanununun mükerrer 298 inci maddesi Enflasyon Düzeltmesi ve Yeniden Değerleme Oranı olarak değiştirilmiş ve 1/1/2004 tarihinden sonra düzenlenecek mali tabloların düzeltilmesine ilişkin süreklilik arz eden ve düzeltme işlemine ilişkin ana esasların belirlenmiştir.

- 31/12/2003 tarihli bilançonun düzeltilmesine ilişkin hükümlere ise aynı Kanunun geçici 25 inci maddesinde yer verilmiştir.

213 sayılı Kanunun geçici 25 inci maddesinin uygulamasına ilişkin olarak 328 Sıra No.lu Vergi Usul Kanunu Genel Tebliğinde;

Mükerrer 298 inci maddesinin (A) fıkrasının uygulamasına ilişkin olarak ise 338 Sıra No.lu Vergi Usul Kanunu Genel Tebliğinde düzenlemeler ve açıklamalar yapılmıştır. Ayrıca söz konusu maddelerin uygulamasına ilişkin olarak 333, 337, 345 ve 348 Sıra No.lu Vergi Usul Kanunu Genel Tebliğlerinde de düzenlemeler ve açıklamalar yapılmıştır.

213 sayılı Kanunun geçici 25.maddesine göre 2003 yılı mali tabloları düzeltilmiş, Mükerrer 298 inci maddesinin (A) fıkrası uyarınca da 2004 takvim yılı itibarıyla yapılmıştır.

2020 takvim yılının sonuna kadar gerekli koşulların oluşmaması nedeniyle yapılmadı.

2021 ve 2022 takvim yıllarında şartların oluşmuş olmasına rağmen aynı Kanunun geçici 33 üncü maddesiyle enflasyon düzeltmesi 2023 takvim yılı sonuna kadar ertelendiğinden 2005 ila 2022 takvim yıllarında (18 yıl) enflasyon düzeltmesi yapılmamıştır.

2023 takvim yılı (kendilerine özel hesap dönemi tayin edilenlerde 2024 yılında biten özel hesap dönemi) sonu itibarıyla ise, 213 sayılı Kanunun geçici 33 üncü madde gereğince, 2023 hesap dönemine ilişkin mali tabloların mezkûr madde ve aynı Kanunun mükerrer 298 inci maddesinin (A) fıkrası hükümleri çerçevesinde enflasyon düzeltmesine tabi tutulması gerekmektedir.

Detaylı bilgi için kullanıcı yardım sayfasındaki <u>dokümanlar</u> bölümündeki **eğitim dokümanları** bölümündeki enflasyon düzeltmesi dokümanını inceleyebilirsiniz.

(Önemli Not: Dosyanın Netgrup'un yazılı izni olmadan dağıtımının yapılmaması gerekir.https://www.netgrup.com.tr/)

# 2. Enflasyon düzeltme işlemi nasıl yapılır?

#### Enflasyon düzeltmesi:

Paranın satın alma gücündeki değişmeler nedeniyle gerçek durumu ifade edemeyen mali tabloların, gerçek durumu ifade eder hale gelmelerini sağlamak üzere düzeltme işlemine tabi tutulmasıdır. Diğer bir deyişle mali tablonun ait olduğu tarihteki satın alma gücü cinsinden hesaplanmasıdır. Mali tabloların uzun yıllar süren yüksek enflasyonun etkisinden arındırılması ve böylece vergileme üzerindeki enflasyondan kaynaklanan olumsuzlukların giderilmesi amaçlanmaktadır.

### <u>ÖN İŞLEMLER</u>

1. **Muhasebe Stok Türü** alanında *Ticari Mallar, Demirbaşlar* ya da *Sabit Kıymet* seçilip **Vergi Uygulama Seti** alanında %20 KDV seçilerek stok kartı oluşturulur.

| 00063                      |     |                       | + Adi Ofis Sanda                | lyesi |                  |               |                    |          |                   |         |                |                 |                         |               |   |
|----------------------------|-----|-----------------------|---------------------------------|-------|------------------|---------------|--------------------|----------|-------------------|---------|----------------|-----------------|-------------------------|---------------|---|
| r                          | E   | Özellikler 1          | Özellikler 2                    | Vary  | vantlar          | Açıklama      | Grup/Barko         | d        | Birimler          |         | Voktalar       | Serbest Alanlar |                         |               |   |
| treler                     |     | Vergi / Resmi         |                                 |       | Hareket          |               |                    |          | Muhasebe          |         |                |                 | Stok Rezervasyon        |               |   |
| um Bilgileri               |     | Vergi uvgulama seti   | %20 KDV                         |       | Birim 1          | 4             | det                |          | Muhasehe stok til | in i    | Demirhaslar    |                 | Birim den bağımsız      |               |   |
|                            |     | CTID or marcade       |                                 |       | Alchupeupe t     | wiki 💽        | 7.05.2024.00:40:42 |          | Muhaosha kadu h   | dacani  |                |                 | DET das bağınas         |               |   |
| atlar                      |     | Gitte Humanasi        |                                 |       | Akuvasyon u      |               | 7.03.2024 09.40.42 | -        | Munasebe Kodu b   | ueșei i |                |                 | D31 den baginisiz       |               |   |
| ler                        |     | Menşei                |                                 | *     | Stoğa son gir    | iş tarihi     |                    | <b>*</b> | Hizmet muhasebe   | şekli   | Hizmet kartına | *               | Kalite den bağımsız     |               |   |
| u i                        |     | Resmi beyan kodu      |                                 |       | Tahmini reba     | te oranı      |                    |          | MH Özel kod       |         |                | 0 🗟 …           | Lot dan bağımsız        | •             |   |
|                            | llī |                       |                                 |       | Miktar forma     |               |                    | -        | Maliyet rapor döv | izi     |                | *               | AlisSatis/Stok Bağlı    | anti Kontrolu | 1 |
| lesajları                  |     | Onaylayan             |                                 | e     | Proje            |               |                    | 🖹 +      |                   |         |                |                 | / ingood gy o tox coogi |               | 1 |
| reketleri                  |     | Onay tarihi           |                                 |       | Renk             |               |                    | ¥        | Desen kodu        |         |                |                 | Farki varyant           | · · ·         |   |
| er                         |     |                       |                                 |       |                  |               |                    |          | Renk kodu         |         |                |                 | Farklı dinamik stok     | -             |   |
| ri Kodları                 | -   | Stokkart kullanım yer | rleri                           |       | Servis / Gara    | anti / İmalat |                    |          | Tasarım kodu      |         |                |                 | Farklı kalite           | -             |   |
|                            |     | V Satış               | Maliyet                         |       | Alış garanti s   | üresi         |                    | 24       | Otomasyon kodu    |         |                |                 | Farki lot               | •             |   |
| Video                      |     | V Allş                | V Orean                         |       | Satış garanti    | süresi        |                    | 24       | Üretici kodu      |         |                |                 |                         |               |   |
| iklama                     |     | V Stok ginsi          | <ul> <li>Servis bakm</li> </ul> |       | Servis müdah     | ale süresi    |                    |          | Üretici cari      | - CAP   | istz isi FM    | 92              |                         |               |   |
| Incele                     |     | V Stok Grage          | Terazi                          |       | İmələt etiket    | ad            |                    |          |                   |         |                | -               |                         |               |   |
| unier                      |     | V Alisiade            | Vazarkasa                       |       | families attract |               |                    |          |                   |         |                |                 |                         |               |   |
| Vosyalari                  | L   |                       |                                 |       | Imaiat etiket    |               |                    | 12       |                   |         |                |                 |                         |               |   |
| Kapasite<br>Data Dilailari |     |                       |                                 |       | Kapasite birir   | n ihtiyaç     |                    |          |                   |         |                |                 |                         |               |   |
| Kota Bilgileri             |     |                       |                                 |       |                  |               |                    |          |                   |         |                |                 |                         |               |   |
| esap Kodiari               |     |                       |                                 |       |                  |               |                    |          |                   |         |                |                 |                         |               |   |
| ontroi kniterieri          |     |                       |                                 |       |                  |               |                    |          |                   |         |                |                 |                         |               |   |

1. Enflasyon düzeltmesinde kullanılacak olan fiyat endeksi **TANIMLAR** modülündeki **Muhasebe Tanımları** menüsündeki **Fiyat Endeksi Listesi** işlem penceresinde sistem tarafından tanımlanmış olmalıdır.

Eğer endeks değerleri yoksa elle girilir. Bunun için butonuna tıklanır. Açılan pencerede **Türü** seçilip **yıl** girilerek her ay için alanlara **endeks değeri** girilir.

| 🔀 Fiya | Endeks Listesi                         |           |          |          |          |          |          |          |          |          |          |          |          |          |            |                  |   |
|--------|----------------------------------------|-----------|----------|----------|----------|----------|----------|----------|----------|----------|----------|----------|----------|----------|------------|------------------|---|
|        |                                        | 2         |          | -        |          | Z        | <b>*</b> |          |          |          |          |          |          |          | Fiya<br>-1 | t Endeks Listesi |   |
| Grupla | nak istediğiniz sütun başlığını buraya | a sürükle | yiniz    |          |          |          |          |          |          |          |          |          |          |          |            |                  |   |
| FENo   | Endeks Türü                            | Yıl       | <u> </u> | Dcak §   | Şubat    | Mart     | Nisan    | Mayıs    | Haziran  | Temmuz   | Ağustos  | Eylül    | Ekim     | Kasım    | Aralık     | Özel Kod         | _ |
| 8 =    | BC                                     | =         |          | -        | =        |          | =        | =        | =        | =        | =        | =        | =        | =        | =          | R 8C             |   |
| >      | -1 TÜFE                                |           | 2005     | 114,83   | 114,81   | 117,25   | 119,62   | 119,23   | 119,64   | 119,33   | 121,4    | 123,4    | 124,22   | 121,4    | 121,14     |                  |   |
|        | -2 TÜFE                                |           | 2006     | 123,51   | 123,83   | 124,14   | 126,54   | 130,05   | 135,28   | 136,45   | 135,43   | 135,11   | 135,73   | 135,33   | 135,16     |                  |   |
|        | -3 TUFE                                |           | 2007     | 135,09   | 136,37   | 137,7    | 138,8    | 139,34   | 139,19   | 139,28   | 140,47   | 141,9    | 141,71   | 142,98   | 143,19     |                  |   |
| -      | -4 TUFE                                |           | 2008     | 143,8    | 147,48   | 152,16   | 159      | 162,37   | 162,9    | 164,93   | 161,07   | 159,63   | 160,54   | 160,49   | 154,8      |                  |   |
|        | -5 TUFE                                |           | 2009     | 155,16   | 155,97   | 157,43   | 158,45   | 158,37   | 159,86   | 158,74   | 159,4    | 150,38   | 150,84   | 162,92   | 163,98     |                  |   |
|        | -6 TUFE                                |           | 2010     | 107,97   | 107,00   | 100 17   | 190.22   | 190.61   | 1/2,00   | 1/1,01   | 1/3,/9   | 105.90   | 1/0,00   | 200,22   | 202.22     |                  |   |
|        | -7 TUFE                                |           | 2011     | 203.1    | 202.91   | 203 64   | 203.81   | 204.89   | 201.83   | 201.2    | 201.71   | 203 70   | 204 15   | 200,32   | 202,33     |                  |   |
|        | -9 TÜFF                                |           | 2012     | 205,1    | 206.65   | 208,33   | 203,01   | 201,05   | 212.39   | 201,2    | 214.59   | 216.48   | 217.97   | 219.31   | 221,74     |                  |   |
|        | -10 TÜFE                               |           | 2014     | 229.1    | 232.27   | 233,98   | 234,18   | 232,96   | 233.09   | 234.79   | 235.78   | 237.79   | 239.97   | 237.65   | 235.84     |                  |   |
|        | -11 TÜFE                               |           | 2015     | 236,61   | 239,46   | 241.97   | 245,42   | 248,15   | 248,78   | 247.99   | 250,43   | 254.25   | 253,74   | 250,13   | 249,31     |                  |   |
|        | -12 TÜFE                               |           | 2016     | 250,67   | 250,16   | 251,17   | 252,47   | 256,21   | 257,27   | 257,81   | 258,01   | 258,77   | 260,94   | 266,16   | 274,09     |                  |   |
|        | -13 TÜFE                               |           | 2017     | 284,99   | 288,59   | 291,58   | 293,79   | 295,31   | 295,52   | 297,65   | 300,18   | 300,9    | 306,04   | 312,21   | 316,48     |                  |   |
|        | -14 TÜFE                               |           | 2018     | 319,6    | 328,17   | 333,21   | 341,88   | 354,85   | 365,6    | 372,06   | 396,62   | 439,78   | 443,78   | 432,55   | 422,94     |                  |   |
|        | -15 TÜFE                               |           | 2019     | 424,86   | 425,26   | 431,98   | 444,85   | 456,74   | 457,16   | 452,63   | 449,96   | 450,55   | 451,31   | 450,97   | 454,08     |                  |   |
|        | -16 TÜFE                               |           | 2020     | 462,42   | 464,64   | 468,69   | 474,69   | 482,02   | 485,37   | 490,33   | 501,85   | 515,13   | 533,44   | 555,18   | 568,27     |                  |   |
|        | -17 TÜFE                               |           | 2021     | 583,38   | 590,52   | 614,93   | 641,63   | 666,79   | 693,54   | 710,61   | 730,28   | 741,58   | 780,45   | 858,43   | 1.022,25   |                  |   |
|        | -18 TÜFE                               |           | 2022     | 1.129,03 | 1.210,6  | 1.321,9  | 1.423,27 | 1.548,01 | 1.652,75 | 1.738,21 | 1.780,05 | 1.865,09 | 2.011,13 | 2.026,08 | 2.021,19   |                  |   |
|        | -19 TÜFE                               |           | 2023     | 2.105,17 | 2.138,04 | 2.147,44 | 2.164,94 | 2.179,02 | 2.320,72 | 2.511,75 | 2.659,6  | 2.749,98 | 2.803,29 | 2.882,04 | 2.915,02   |                  |   |
|        | -19 TÜFE                               |           | 2023     | 2.105,17 | 2.138,04 | 2.147,44 | 2.164,94 | 2.179,02 | 2.320,72 | 2.511,75 | 2.659,6  | 2.749,98 | 2.803,29 | 2.882,04 | 2.915,02   |                  |   |
| H4 -   | 1/19                                   | •         |          |          |          |          |          |          |          |          |          |          |          |          |            |                  |   |

 Muhasebeleştirme işleminde kullanılacak olan endeks değeri TANIMLAR modülündeki Firma Tanımları menüsündeki Firma ve Şube tanımları penceresinde firma kaydı tıklanarak Mali
 Dönemler (1) sekmesindeki Muhasebe (2) sekmesindeki Genel (3) sekmesinde bulunan fiyat endeksi alanındaki (4) butona tıklanarak açılan pencerede endeks tipi (5) seçilip Tamam (6) butonuna tıklanır.

| 💓 Firma ve Şube Tanımı                                      |                  |                           |                 |                                   |
|-------------------------------------------------------------|------------------|---------------------------|-----------------|-----------------------------------|
|                                                             | • 📳 • 🖳 •        | - 🎝 🖉 -                   | Fi              | rma ve Şube Tanımı<br>1 Onaylandı |
| Firma Tanımı                                                |                  |                           |                 |                                   |
| Firma kodu 0001 Firma adı FİRMA ADI                         |                  |                           |                 |                                   |
| Genel Bilgiler Şubeler Maliyet Grupları 🚺 Mali Dönemle      | er Logo          | İmzə                      | Serbest Alanlar |                                   |
| KayıtDurumu Kodu Firma Dönem Adı İlk Tarih  Dönem Bilgileri | 2 Muhasebe       | Envanter Dönemi           | Puan            |                                   |
| 3 Genel                                                     | SMM              | YMM                       |                 |                                   |
| Hesap plani                                                 | FİRMA HESAP PLAN | I 🧆                       |                 |                                   |
| UFRS Hesap Pla                                              | anı O            | <i></i>                   |                 |                                   |
| 4 Fiyat endeksi                                             |                  | 盦                         |                 | =                                 |
| Defter tutma şe                                             | ekli Şubesiz     |                           |                 |                                   |
|                                                             |                  | 😽 Fiyat endeksi seç       |                 | - 🗆 X                             |
| Damga vergisi                                               |                  | Z                         |                 | Fiyat endeksi seç                 |
| Eğitime katkı pa                                            | ауг              |                           |                 |                                   |
| Damga vergisi (                                             | (%)              | Aramak için metin giriniz |                 | Bul Temizle                       |
| Fon payı (%)                                                |                  | FENo Endeks Türü          | Yıl Özel        | Kod                               |
| KDV eğitime kat                                             | tkı рауі         |                           |                 |                                   |
| KDV damga ver                                               | gisi             | 4 TEFE                    | 2023            |                                   |
|                                                             |                  | -                         |                 |                                   |
|                                                             |                  |                           |                 |                                   |
|                                                             |                  |                           |                 |                                   |
|                                                             |                  |                           | 4               | •                                 |
|                                                             |                  |                           | 6 V Iamam       |                                   |

3. **MUHASEBE** modülündeki **Muhasebe Hesap Planları** işlem penceresi açılır. Hesapl planı kaydı çift tıklanarak açılır. **Hesap Kartları (1)** sekmesinde enflasyon güncellemesi yapılacak olan hesap

seçilerek (2) pencerenin sağ tarafındaki Enflasyon hesap tipi (3) *Evet/Parasal olmayan* seçilip fark ve düzeltme hesapları (4) belirtilir. Temel hesap tipi stok kartı için STOK (5) olmalıdır. Stok hesaplarında "STOK", demirbaş hesaplarında "DEMİRBAŞ", sermaye hesaplarında "SERMAYE"

| Hesap Plan Biglert         Plan kodu (000001)         Plan ad Hesap Plan-1                                                                              | iandi |
|----------------------------------------------------------------------------------------------------|-------|
| Hesap Plan Biglier       Plan kodu 000001       Plan ad Hesap Plan-1       Genel Biglier       Hesap Kartlan       Hesap Formatian       Bağlı Kebirler |       |
| Plan kodu 000001 Plan adi Hesap Plan - 1 Genel Bilgiler D Hesap Kartlan Hesap Formatian Bağlı Kebirler Hesap Kart Detayları                             |       |
| Genel Biglier 🌒 Hesap Kartlan Hesap Formatian Bağlı Kebirler Hesap Kart Deta yları                                                                      | ]     |
| Genel Bilgiler 🕕 Hesap Kartlan Hesap Formatian Bağlı Kebirler Hesap Kart Deta ylan                                                                      |       |
|                                                                                                    |       |
| Genel         Aramak için metin giriniz         Bul         Temizle         Kart Biglieri         İlgil Hesaplar                                        |       |
| 🕂 Yeni Hesap kodu 🔺 🗸 Hesap Adi KawtDurumu Hesap kodu 153 Hesap no                                                                                      | 78    |
| 🖳 Veni Alt Hesap ad TICARI MALLAR KayHDurumu 🗸 Aktif                                                                                                    | _     |
| Chesap Plani Kopyala 2 153 TTICARI MALLAR AAST Tek diizen besan karb TICARI MALLAR Bicke                                                                |       |
| ana Hesap Plani Kopyala 153.00 KOVSET TCARI MALLAR ✓ Aktif                                                                                              |       |
| láj Hesp Karti Kopyala B3.01 79 1 KOVEL I COMPREDAK ✓ AKUT                                                                                              |       |
| Bagit Kattar 153.08 % 8 KDVLI TICARI MALLAR 🗸 Aktif                                                                                                    |       |
| Ligi Hesap Hareketleri 153.10 % 10 X0VL11Caad Multura ✓ Akef Kurrank kar nesabi 0 (m) emet nesap tip STOK                                               |       |
| Hareketsiz Alt Hesaplan Sil     153.20 % 20 KV/L1 TCARI MALLAR    Aktif     153.20 % 20 KV/L1 TCARI MALLAR    Aktif     10 V/L2 Rinni                   |       |
| 🖏 Hesap Kodlarını Yapıştır 🍪 Enflasyon hesap tipi Evet / Parasal olmayan 🔹                                                                              |       |
| Ga Hesap Kartu Miktar Kontrolü     Enflasyon Farka ve Enflasyon Düzeltme Hesabi                                                                         |       |
| 🕵 Hesap Plani Miktar Kontrolü                                                                                                    |       |
| Otomatik Oluşan Hareketsiz Kartlan Sil Alacaki enflasvon farkidüzetime hesab ENFLASYON DÜZELTME HESABI. (m)                                             |       |
|                                                                                                    |       |
|                                                                                                    |       |
| Hareket göremez 🕑                                                                                                    |       |
| Otomatik tanımlandı 👘                                                                                                    |       |
| Miktar kontrolu 🥑                                                                                                    |       |
| Belge trji gerdili 🔟                                                                                                    |       |
| Kur fark hesapla 📄                                                                                                    |       |
| Althesap agna Hesap Plan -                                                                                                    |       |
| Genel × V (Kodu Başlangıcı 153) Özelleştir Çalışma şeki Borç + Alacak *                                                                                 |       |
| Kart Bağlantıları 🙌 🕴 1/8 🕨 💓 — 4 6 🛩 🗶 🕿                                                                                                    |       |

seçili olmalıdır. Değişikliklerin algılanması için 🎽 butonuna (6) tıklanır.

Benzer işlem demirbaşlar hesap kartı için de yapılır.

| 🖊 Muhasebe Hesap Planı                  |                                |                      |                        |                           |                      |                 |             |     |
|-----------------------------------------|--------------------------------|----------------------|------------------------|---------------------------|----------------------|-----------------|-------------|-----|
|                                         | 🐼 🗄 📙 🐻 🖃 · 🖺 ·                | · 🛃 🛃 📲              | -                      |                           |                      | M               | 2 Onaylandı | anı |
| Hesap Plan Bilgileri                    |                                |                      |                        |                           |                      |                 |             |     |
| Plan kodu 000001 Plan adı Har           | an Plan-1                      |                      |                        |                           |                      |                 |             |     |
|                                         | sap Piel II-1                  |                      |                        |                           |                      |                 |             |     |
| Genel Bilgiler Hesap Kartları           | Hesap Formatian Bağlı Kebirler | Hesap Kart Detayları |                        |                           |                      |                 |             |     |
| Genel                                   | Aramak için metin giriniz      | Bul Temizle          | Kart Bilgileri         | İlgil Hesaplar            |                      |                 |             | _   |
| 🕂 Yeni Hesap                            | Kodu 🔶 🤨 Hesap Adi             | KayıtDurumu          | Hesap kodu             | 255.00                    |                      | Hesap no        | 289         |     |
| 🔜 Yeni Alt Hesap                        | 9 Osc 255 ×Oc                  | -                    | Hesap adi              | DEMİRBAŞLAR               |                      | KayıtDurumu     | 🖌 Aktif 👻   |     |
| Hesap Plani Kopyala                     | 255 DEMÍRBAŞLAR                | 🖌 Aktif              | Tek düzen hesap kart   | DEMIRBAŞLAR               |                      | Bloke           |             |     |
| 🛄 Ana Hesap Plani Kopyala               | 1 255.00 DEMIRBAŞLAR           | 🗸 Aktif              |                        |                           |                      |                 |             |     |
| Bash Karti Kopyala                      |                                |                      | Birim                  | ø                         |                      | Özel kod        |             |     |
| Bagli Kartlar                           |                                |                      | Kur fark kår hesabi    | 0                         | (FI)                 | Temel hesap tip | DEMÍRBAS -  |     |
| Bareketerin Alt Herselan Sil            |                                |                      | Kur farkı zarar hesabi | 0                         |                      | Döviz Birimi    |             |     |
| Hesan Kodlarini Vanistir                |                                |                      | Enflarum heren fini    | -                         |                      |                 |             |     |
| Heran Karti Miktar Kontrolü             |                                |                      | Enlarger Carlour       | Sefering Disalters Marsh  |                      |                 |             |     |
| Hesap Plant Miktar Kontrolü             |                                |                      | Ermasyon Park ve       | erniasyon buzelune Hesabi |                      |                 |             |     |
| Otomatik Olusan Hareketsiz Kartları Sil |                                |                      | Bordu enflasyon fa     | k/düzeltme hesabi ENFLA   | SYON DÜZELTME HESABI |                 |             |     |
| <b>U</b>                                |                                |                      | Alacaki enflasyon f    | ark/düzeltme hesabi ENFLA | SYON DÜZELTME HESABI |                 |             |     |
|                                         |                                |                      |                        |                           |                      |                 |             |     |
|                                         |                                |                      | Hareket göremez        |                           |                      |                 |             |     |
|                                         |                                |                      | Otomatik tanımlarıdı   |                           |                      |                 |             |     |
|                                         |                                |                      | Miktar kontrolü        |                           |                      |                 |             |     |
|                                         |                                |                      | Beloe tini gerekli     |                           |                      |                 |             |     |
|                                         |                                |                      | Kur fark besagla       |                           |                      |                 |             |     |
|                                         |                                |                      | All bases area         | Users New                 |                      |                 |             |     |
|                                         |                                |                      | Colores aplit          | nesap Plani *             |                      |                 |             |     |
| Genel                                   | × 🗑 (Kodu Başlangıcı 255)      | Özelleştir           | Çalışma şeki           | Borç + Alacak *           |                      |                 |             |     |
| Kart Bağlantıları                       |                                | 4                    |                        |                           |                      |                 |             |     |
|                                         |                                |                      |                        |                           |                      |                 |             |     |

Benzer işlem sermaye hesap kartı için de yapılır.

| 💓 Muhasebe Hesap Planı                      |                                                      |                       |                                                   |                 |                                | • |
|---------------------------------------------|------------------------------------------------------|-----------------------|---------------------------------------------------|-----------------|--------------------------------|---|
|                                             | 🕲 🗄 🗜 🐻 🖃 🖬 · ≩ 🔍 📲                                  | -                     |                                                   | Mu              | hasebe Hesap Plan<br>Onaylandı |   |
| Hesap Plan Bilgileri                        |                                                      |                       |                                                   |                 |                                |   |
| Plan kodu 000001 Plan adı Hes               | ap Plan-1                                            |                       |                                                   |                 |                                |   |
|                                             |                                                      |                       |                                                   |                 |                                |   |
| Genel Bilgiler Hesap Kartlan                | Hesap Formatları Bağlı Kebirler Hesap Kart Detayları |                       |                                                   |                 |                                |   |
| Genel                                       | Aramak için metin giriniz • Bul Temizle              | Kart Bilgileri        | İlgil Hesaplar                                    |                 |                                |   |
| 🕂 Yeni Hesap                                | Kodu 🔿 Ϋ Hesap Adı 🛛 🗛                               | Hesap kodu            | 500.00                                            | Hesap no        | 705                            |   |
| 🔜 Yeni Alt Hesap                            | 9 Dec 500 +D: -                                      | Hesap adi             | SERMAYE                                           | KayıtDurumu     | 🖌 Aktif 🔹                      |   |
| Hesap Plani Kopyala Ana Hesap Plani Kopyala | 500 SERMAYE ✓                                        | Tek düzen hesap karı  | B SERMAYE                                         | Bloke           |                                |   |
| 🛐 Hesap Kartı Kopyala                       |                                                      |                       |                                                   |                 |                                |   |
| 📕 Bağlı Kartlar                             |                                                      | Birim                 | <b>A</b>                                          | Özel kod        |                                |   |
| 👪 Hesap Hareketleri                         |                                                      | Kur farkı kâr hesabı  | 0                                                 | Temel hesap tip | SERMAYE -                      |   |
| Hareketsiz Alt Hesapları Sil                |                                                      | Kur farkı zarar hesab | 0                                                 | Döviz Birimi    | *                              |   |
| 🖏 Hesap Kodlarını Yapıştır                  |                                                      | Enflasyon hesap tipi  | Evet / Parasal +                                  |                 |                                |   |
| 🕵 Hesap Kartı Miktar Kontrolü               |                                                      | Enflasyon Farlo ve    | Enflasyon Düzeltme Hesabı                         |                 |                                |   |
| 🛃 Hesap Planı Miktar Kontrolü               |                                                      | Bordu enflasyon fa    | rk/düzeltme hesabi ENFLASYON DÜZELTME HESABI      |                 |                                |   |
| 😑 Otomatik Oluşan Hareketsiz Kartları Sil   |                                                      | Alacaki enflasyon f   | ark/düzeltme hesabi ENFLASYON DÜZELTME HESABI III |                 |                                |   |
|                                             |                                                      | Harakat oöramat       |                                                   |                 |                                |   |
|                                             |                                                      | Otomatik tanımlandı   |                                                   |                 |                                |   |
|                                             |                                                      | Miktar kontrolü       |                                                   |                 |                                |   |
|                                             |                                                      | Belge tipi gerekli    | 20                                                |                 |                                |   |
|                                             |                                                      | Kur farkı hesapla     |                                                   |                 |                                |   |
|                                             |                                                      | Alt hesap agna        | Hesap Plana *                                     |                 |                                |   |
| Genel                                       | × 😢 (Kodu Başlangıa 500) 👻 Özelleştir                | Çalışma şekli         | Borç + Alacak *                                   |                 |                                |   |
| Kart Bağlantıları                           |                                                      |                       |                                                   |                 |                                |   |

4. **MUHASEBE** modülündeki **Toplu işlemler** menüsündeki **Enflasyon Düzeltme İşlemleri** işlem penceresi açılır.

Stok, Sabit Kıymet ve Öz Kaynak/Değer sekmelerinde hesaplama yapılır.

Aşağıda Stok sekmesinde hesaplama yapılmıştır.

Firma, dönem, düzeltme tarihi ve önceki dönem tarihi seçilerek (1) verilerek Yenile (2) butonuna tıklanılır.

Stok sekmesinde satırda sistem tarafından kayıt (3) getirilir. Hesap planında hesap tipi *Stok* olarak belirtilmiş olmasından dolayı bu sekmede kayıt gelir.

Bilanço değeri eğer sistem tarafından getirilmez ise elle girilir.Düzeltmeye esas tutar eğer sistem tarafından getirilmez ise elle girilir.

Düzeltme yöntemi *basit ortalama* ya da *stok devir hızı* olarak seçilir. Seçime göre pencerenin alt bölümündeki sekmelerde işlem yapılır.

Basit ortalama ya da stok devir hızı sekmelerinde Bilanço değerlerine göre kayıt ekle (4)

tıklanarak satırda kayıt (5) oluşturulur.

Tümünü onayla (6) butonuna tıklanır.

Onaylıları girişe çevir (7) butonuna tıklanıp kayıt(lar) giriş durumuna alınır

Örneğin endeks değerleri düzeltilerek tekrar hesaplama yapılmak istenirse onaylı durumdaki kayıt

(5) Onaylıları girişe çevir butonuna (7) tıklanıp kayıt(lar) giriş durumuna alınır ve butonuna tıklanarak kayıt silinir. Tekrar Bilanço değerlerine göre kayıt ekle (4) tıklanarak satırda kayıt (5) oluşturulur.

| 💓 Enflasyon düzelt  | Enflasyon düzetme işlemleri |                                         |                              |                                |                          |                |                           |                       |                   |  |  |  |
|---------------------|-----------------------------|-----------------------------------------|------------------------------|--------------------------------|--------------------------|----------------|---------------------------|-----------------------|-------------------|--|--|--|
|                     |                             |                                         |                              | • 📮 • 🛃 🔊                      |                          |                |                           | Enflasyon di          | zeltme işlemleri  |  |  |  |
| Stok                |                             | Sabit Kıymet                            | Öz Kaynak/Diğer              | Muhasebe                       | İşlem Günlükleri         |                |                           |                       |                   |  |  |  |
| MHEDNo              | Firma Dönemi                | Hesap Tipi                              | Hesap Kodu                   | Hesap Adı                      | Çalışma Şekli            | Bilanço Değeri | Düzeltme Yöntemi          | Düzeltmeye Esas Tutar | Amaortisman Kartı |  |  |  |
| ♥ =                 | =                           | 80                                      | 8 I C                        | =                              | =                        | =              | =                         | =                     | =                 |  |  |  |
|                     | .  2024 Mail 111 Ge         | ISTOK                                   | 155.20                       | % 20 KDYLL HCARLMALLAR         | Borç + Alacak            |                | pode Cradina              | 10.000                | ,wi               |  |  |  |
| HI I F H            | + - +                       | VX2                                     | í.                           |                                |                          |                |                           |                       |                   |  |  |  |
| Düzeltme Yöntemi    | Basit Ortalama              | <ul> <li>Seçilen Kayıtları G</li> </ul> | Süncelle                     |                                |                          |                |                           |                       |                   |  |  |  |
| Basit Ortalama      | tok Devir Hizi              |                                         |                              |                                |                          |                |                           |                       |                   |  |  |  |
| Datavilla           | Kaush Dumanu                | D Face Tarih Dürchter Tarih             | Fadalari Özərəki Dönər       | Taula Öraula Taula Fadalasi    | Piles en Daženi Düselkus |                | Valance Düselkleis Diases | Dažasi Düseline Sada  | Antilana          |  |  |  |
| 5                   | 8 V Onaylandi               | 31.05.2024                              | 3.070,20000 30.04.2024       | 3.040,20000                    | 10.000 10.000            | 10.000         | 1,00491                   | 10.049,1 49,1         | Aginana           |  |  |  |
|                     |                             |                                         |                              |                                |                          |                |                           |                       |                   |  |  |  |
| × 🛛 (Düzeltm        | e Yöntemi = B)              |                                         |                              |                                |                          |                |                           |                       | Özelleştir        |  |  |  |
| H4 4 1 1            | ***                         | • ✓ X ભ                                 | 4                            |                                |                          | ш              |                           |                       | • •               |  |  |  |
| 1 m                 |                             |                                         |                              |                                |                          |                |                           |                       |                   |  |  |  |
| Firma biiglieri     |                             |                                         |                              |                                |                          |                |                           |                       |                   |  |  |  |
| Firma               | deneme a.ş.                 | 🚊 Firma dönemi                          | 2024 Mali Yılı deneme a.ş. 🏦 | f Yenile 2                     |                          |                |                           |                       |                   |  |  |  |
| İlk tarih           | 1.01.2024                   | * Seviye                                | 3 🗘                          | 💞 Bilanço Değerlerine Göre Kay | yıt Ekle 4               |                |                           |                       |                   |  |  |  |
| Son tarih           | 31.12.2024 23:              | 59:59 -                                 |                              | 🥳 Tümünü Onayla 🌀              | -                        |                |                           |                       |                   |  |  |  |
| Düzeltme tarihi     | 31.05.2024                  | •                                       |                              | 🧊 Onaylıları Girişe Çevir 7    |                          |                |                           |                       |                   |  |  |  |
| Önceki dönem tarihi | 30.04.2024                  | *                                       |                              |                                |                          |                |                           |                       |                   |  |  |  |

Örneğin aynı hesaplama işlemi Öz Kaynak/Değer sekmesinde yapılır.

| Enflasyon düze   | flasyon düzeltme işlemleri 📃 🗾 🛋 |                            |                                 |                                |                         |                    |                     |               |                   |             |  |
|------------------|----------------------------------|----------------------------|---------------------------------|--------------------------------|-------------------------|--------------------|---------------------|---------------|-------------------|-------------|--|
|                  |                                  |                            |                                 | • • • • •                      | <b>⇒</b>                |                    |                     | Enflas        | yon düzeltme<br>8 | işlemleri   |  |
| Stok             |                                  | Sabit Kıymet               | Öz Kaynak/Diğer                 | Muhasebe                       | İşlem Günlükleri        |                    |                     |               |                   |             |  |
| MHEDNo           | Hesap Kodu                       | Hesap Adı                  | Çalışma Şekli                   | Bilanço Değeri 🛛 💡             |                         |                    |                     |               |                   |             |  |
| 7 =              | REC                              | =                          | -                               | > 0                            |                         |                    |                     |               |                   |             |  |
|                  | 8 255                            | DEMİRBAŞLAR                | Borç + Alacak                   | 40.000,00                      |                         |                    |                     |               |                   |             |  |
|                  |                                  |                            |                                 |                                |                         |                    |                     |               |                   |             |  |
|                  |                                  |                            |                                 |                                |                         |                    |                     |               |                   |             |  |
|                  |                                  |                            |                                 |                                |                         |                    |                     |               |                   |             |  |
| × 🔽 (Bilanco I   | Dečeri > 0)                      |                            |                                 |                                |                         |                    |                     |               |                   | Özellestir. |  |
|                  |                                  |                            |                                 |                                |                         |                    |                     |               |                   |             |  |
|                  | M T - 4                          | V X G                      | 4                               |                                |                         |                    |                     |               |                   |             |  |
| Detay No         | Kayıt Durumu                     | Düzeltmeye Esas Tarih      | Düzeltme Tarih Endeksi İşl      | em Tarihi İslem Tarih Endeks   | i Düzeltmeye Esas Tutar | Düzeltme Katsayısı | Düzeltilmiş Bilanco | Düzeltme Fark | Acklama           |             |  |
| 5 1              | 0 🛷 Onaylandı                    | 17.05.2024                 | 3.070,2 30                      | .04.2024 3.040,20              | 000 40.                 | 1,00987            | 40.394,8            | 394,8         |                   |             |  |
|                  |                                  |                            |                                 |                                |                         |                    |                     |               |                   |             |  |
|                  |                                  |                            |                                 |                                |                         |                    |                     |               |                   |             |  |
|                  |                                  |                            |                                 |                                |                         |                    | (                   | ì             | 1                 |             |  |
|                  |                                  |                            |                                 |                                | 40.000                  | ,00                | 40.394,80           | 394,80        |                   |             |  |
| 6 4 FI           | *+-*                             | - V X Q                    | 4                               |                                |                         |                    |                     |               |                   |             |  |
|                  |                                  |                            |                                 |                                |                         |                    |                     |               |                   |             |  |
| Firma bilgileri  |                                  |                            |                                 |                                |                         |                    |                     |               |                   |             |  |
| irma             | deneme a.ş.                      | 🚊 Firma dönen              | ni 2024 Mali Yılı deneme a.ş. 🏦 |                                |                         |                    |                     |               |                   |             |  |
| k tarih          | 1.01.2024                        | <ul> <li>Sevive</li> </ul> | 3 *                             | 🐨 Yenile 💋                     |                         |                    |                     |               |                   |             |  |
| on tarih         | 31, 12, 2024 23                  | :59:59 +                   | · · ·                           | 💕 Bilanço Değerlerine Göre Kay | yıt Ekle 💶              |                    |                     |               |                   |             |  |
| üzəltmə təribi   | 17.05.2024                       | -                          |                                 | 💞 Tümünü Onayla                |                         |                    |                     |               |                   |             |  |
| uzerune tarihi   | 17.03.2024                       |                            |                                 | 🞯 Onaylıları Girişe Çevir      |                         |                    |                     |               |                   |             |  |
| nceki dönem tari | hi 30.04.2024                    | *                          |                                 |                                |                         |                    |                     |               |                   |             |  |

5. **Muhasebe** sekmesinde **(6)** firma dönemi, tarih, grup, düzeltme no, fiş açıklaması, belge numarası alanlarına bilgi girilir **(7)**. Grup alanında *STOK, DEMİRBAŞ, SERMAYE* seçilerek **Muhasebeleştir (8)** butonuna tıklanır.

| X | Enflasyon düzeltme  | işlemleri           |             |                   |           |                  |                              |
|---|---------------------|---------------------|-------------|-------------------|-----------|------------------|------------------------------|
|   |                     |                     | <b>B</b>    |                   | • 📭 • 🛃 🔬 |                  | Enflasyon düzeltme işlemleri |
|   | Stok                | S                   | abit Kıymet | Öz Kaynak/Diğer 6 | Muhasebe  | İşlem Günlükleri |                              |
| ٩ | Fiş bilgileri       |                     |             |                   |           |                  |                              |
|   | Firma Dönemi        | 2024 Mali Yılı dene | me a.ş. 🏦   |                   |           |                  |                              |
|   | Tarih               | 16.05.2024          | <b>.</b>    |                   |           |                  |                              |
|   | Grup                | STOK                | -           |                   |           |                  |                              |
|   | Düzeltme No         |                     | 1           |                   |           |                  |                              |
|   | Fiş Açıklaması      | Ticari Mal Enf.Düze | eltmesi     |                   |           |                  |                              |
|   | Belge Numarası      | TIC001              |             |                   |           |                  |                              |
|   | İşlem Noktası       | MERKEZ ŞUBE         | 3           |                   |           |                  |                              |
|   | Muhasebe İşlem Kodu | Mahsup Fişi         | <b>*</b>    |                   |           |                  |                              |
| ٩ | Muł                 | nasebeleştir        |             |                   |           |                  |                              |
|   |                     |                     |             |                   |           |                  |                              |

6. Muhasebe fiş kaydı oluşturulur. Açıklama alanında *Enflasyon düzeltme fişi* (1) olarak kayıt oluşur.
 Fiş Detay sekmesinde ise hesap planında belirtilen hesaplar arasında borç - alacak kaydı oluşur.

Eğer oluşmaz ise butonuna (2) tıklanarak satırda kayıt (3) açılır. Borç/alacak tutarı ise Enflasyon Düzeltme İşlemleri penceresinde hesaplanmış olan değerdir. Fiş durumu Onaylandı (4) yapılır.

| 💓 Mahsup Fişi               |                              |        |               |            |          |            |                  |         |      |          |              |                 |            |                      |           |                |         |                  | -        | ×  |
|-----------------------------|------------------------------|--------|---------------|------------|----------|------------|------------------|---------|------|----------|--------------|-----------------|------------|----------------------|-----------|----------------|---------|------------------|----------|----|
|                             |                              |        | ≫I &          | H          | 8        |            | •                | •       | 2    | 4        | •            |                 |            |                      |           | 33             |         | Mahsu<br>Onaylan | p Fişi   | 2  |
| Fiş numarası                |                              |        |               | Nokta      | MERKEZ Ş | UBE        | 🎸 Takip no/Ta    | rih     |      | 16.05.20 | )24          | → Hesap E       | 3 akiyesi  |                      | 49,10 [A] | İşlem Alt Türi | i       |                  |          | Ŧ  |
| Yevmiye no                  |                              | 0 📻 Er | ntegre        | Personel   |          |            | 🗞 Döviz/Kur      | TL      |      |          | 1,00         | 00 Toplam       | Bakiye     |                      | 49,10 [A] | Hesap Planı    | 2024 de | eneme hes        | ap planı | \$ |
| 🕕çıklama <mark>Enfla</mark> | asyon düzeltme fişi          |        |               | Özel kod   |          |            | ··· Mali sorumlu | ALİ MAL | İYE  |          |              | 👻 Firma Di      | önem No    | 2024 Mali Yılı dener | ne a.ș. 🏦 |                |         |                  |          |    |
| Satır İşlemle               | ri                           |        | Fiş D         | )etay      | E        | k Bilgiler | Serbest Al       | lanlar  | Açık | lama     |              |                 |            |                      |           |                |         |                  |          |    |
| Aciklama[Ctrl               | +F31                         |        | Sira no 🛛     | Hesap Kodu |          | Hesap A    | dı               |         | Borç |          | Alacak       | Açıklama        |            |                      |           | M              | fiktar  | Birim            | Dövi     |    |
| Heran Hareke                | tlarifE101                   | - 6    | 1             | 153.20     |          | % 20 KD    | V'LI TICARI MALI | AR      |      | 49,10    |              | ,00 Ticari Mal  | lar Enf.Dü | zeltmesi             |           |                |         |                  | TL       |    |
| Baling Taman                |                              | - 111  | 21            | 698.00     |          | ENFLAS     | YON DUZELTME     | HESABI  |      | ,00,     | 4            | 9,10 Ticari Mal | lar Enf.Dü | zeltmesi             |           |                |         |                  | TL       |    |
| Bakiye lamam                | nia(F7)<br>.: c.cl.:c.:c.:c. |        |               |            |          |            |                  |         |      |          |              |                 |            |                      |           |                |         |                  |          |    |
| Fis Taribia dabi            | si <u>s</u> irina(snirt+r/   | 1      |               |            |          |            |                  |         |      |          |              |                 |            |                      |           |                |         |                  |          |    |
| alls ris larinindeki        | i mesap bakiyesir            | ni     |               |            |          |            |                  |         |      |          |              |                 |            |                      |           |                |         |                  |          |    |
| 🚯 Yön Değiştir[F            | 12]                          |        |               |            |          |            |                  |         |      |          | 1            |                 |            |                      |           |                |         |                  |          |    |
| Kdv Ayır[Ctrl+              | •F7]                         |        |               |            |          |            |                  |         |      | 49,1     |              | 49,1 Bakiye: O  |            |                      |           |                |         |                  |          |    |
| Satır Birleştir[C           | Ctrl+F9]                     | _      | 2/ <b>2+,</b> |            | < X      | 3          | .€               |         |      |          |              |                 |            |                      |           |                |         |                  |          | •  |
| 📋 Çoklu Hesap I             | Kartı Seç                    |        | _             |            |          |            |                  |         |      |          | *            |                 |            |                      |           |                |         |                  |          |    |
|                             |                              |        | ♠ Detay       | ylar       |          |            |                  |         |      |          |              |                 |            |                      |           |                |         |                  |          |    |
|                             |                              |        | İşlem N       | lo Cari    | İşler    | n Tarihi   | Borc             | Alaca   | k    | Miktar   | Belge M      | lo Br           | elge Tarih | i İşlem Nokas        | I Person  | el B           | anka    |                  | Kasa     |    |
| Genel İşleml                | er                           |        |               |            |          |            |                  |         |      |          | Gösterilecek | verivok>        |            |                      |           |                |         |                  |          |    |
| Satır İşlemler              | ri                           |        |               |            |          |            |                  |         |      | -        |              | -               |            |                      |           |                |         |                  |          |    |
| Faalah Ca žalk              |                              |        |               |            |          |            |                  |         |      |          |              |                 | _          |                      |           |                |         |                  |          | •  |
| rarkli Çogalt               |                              |        |               |            |          |            |                  |         |      |          |              |                 |            |                      |           |                |         |                  |          |    |
| •                           |                              |        |               |            |          |            |                  |         |      |          |              |                 |            |                      |           |                |         |                  |          |    |

7. **MUHASEBE** modülündeki **Fiş İşlem Listesi** penceresinde soldaki hesap planı (1) seçilerek fiş kaydı listelenir (2). Eğer değişiklik yapmak istenirse fiş kaydına çift tıklanarak açılıp **Giriş** durumuna alınarak kayıtta değişiklik yapılır.Fişe tıklanarak aşağıdaki **Fiş Detayı** (3) bölümü açılarak fiş detayı görüntülenir.

| 💓 Muhasebe Fiş İşlem Listesi                                                                            |                                                           |                                                                   |                                                                  | - • •                                    |
|----------------------------------------------------------------------------------------------------|-----------------------------------------------------------|-------------------------------------------------------------------|------------------------------------------------------------------|------------------------------------------|
|                                                                                                    |                                                           |                                                                   | Mul                                                              | hasebe Fiş İşlem Listesi<br>33 Onaylandı |
| Firma Adı                                                                                               | Aramak için metin giriniz                                 | Bul Temizle                                                       |                                                                  |                                          |
| Firma Adi : deneme a.ş.<br>YENÎ HESAP BI ANI 2023 Mali Yılı deneme a s                                  | Gruplamak istediğiniz sütun başlığını buraya sürükleyiniz |                                                                   |                                                                  |                                          |
| 1 2024 deneme hesap plan 2024 Mali Yili deneme a.s.<br>2024 deneme IEBS besa 2024 Mali Yili deneme a.s. | Fiş No KayıtDurumu Mali Dönem                             | Hesap Plani İşlem Adı Açıklama                                    | Tarih Borç Toplamı Alacak Toplamı Döviz Oturum H                 | Kodu Nokta                               |
| 202 FOCHERIC OF KOTHERI 202 THRM IN OCHERIC 019.                                                        | 2 33 🗸 Onaylandi 2024 Mali Yii deneme a.ş.                | 2024 denem Mahsup Fişi Enflasyon düzeltme fişi                    | 16.05.2024 49,10 49,10 TL 2024-05-                               | -17 MERKEZ ŞUBE                          |
|                                                                                                    |                                                           |                                                                   |                                                                  |                                          |
|                                                                                                    |                                                           |                                                                   |                                                                  |                                          |
|                                                                                                    |                                                           |                                                                   |                                                                  |                                          |
|                                                                                                    |                                                           |                                                                   | 49,10 49,10                                                      |                                          |
| İşlemler                                                                                                |                                                           |                                                                   |                                                                  | Þ                                        |
| 🚔 Açılış Fişi                                                                                           | ¥ Filtre                                                  |                                                                   |                                                                  |                                          |
| 🎨 Tahsil Fişi                                                                                           | 3 Muhasebe Fiş Detayı İşlen                               | m Detayı Gizle                                                    |                                                                  |                                          |
| Mahsup Fişi                                                                                             | Sira no Hesap Kodu Hesap Adi                              | Borç Alacak Açıklama                                              | <ul> <li>Döviz Kur Doviz Borç Doviz Alacak</li> </ul>            |                                          |
| 🗟 Özel Fiş                                                                                              | 2 698.00 ENFLASYON DÜZELTME HES/                          | K 49,10 ,00 Itean Malar Ent.D<br>ABI ,00 49,10 Ticari Malar Enf.D | Duzetomesi TL 1,0000 49,10 ,00<br>Düzetomesi TL 1,0000 ,00 49,10 |                                          |
| 😹 Kur Farkı Fişi                                                                                        |                                                           |                                                                   |                                                                  |                                          |
| 🤯 Kapanış Fışı                                                                                          |                                                           |                                                                   |                                                                  |                                          |
|                                                                                                    |                                                           |                                                                   |                                                                  |                                          |
| İşlemler                                                                                                |                                                           | 49,10 49,10                                                       |                                                                  |                                          |
| İşlem Kontrol                                                                                           |                                                           |                                                                   |                                                                  | ·                                        |